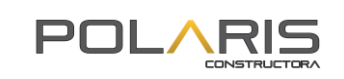

A continuación se detalla el proceso de pago a través de la opción PSE en la página WEB de Polaris Constructora S.A.S. para los usuarios que tengan un encargo vinculado a un proyecto inmobiliario administrado por Fiduciaria Bogotá:

1. Ingresar a la página web <u>www.polarisconstructora.com</u>

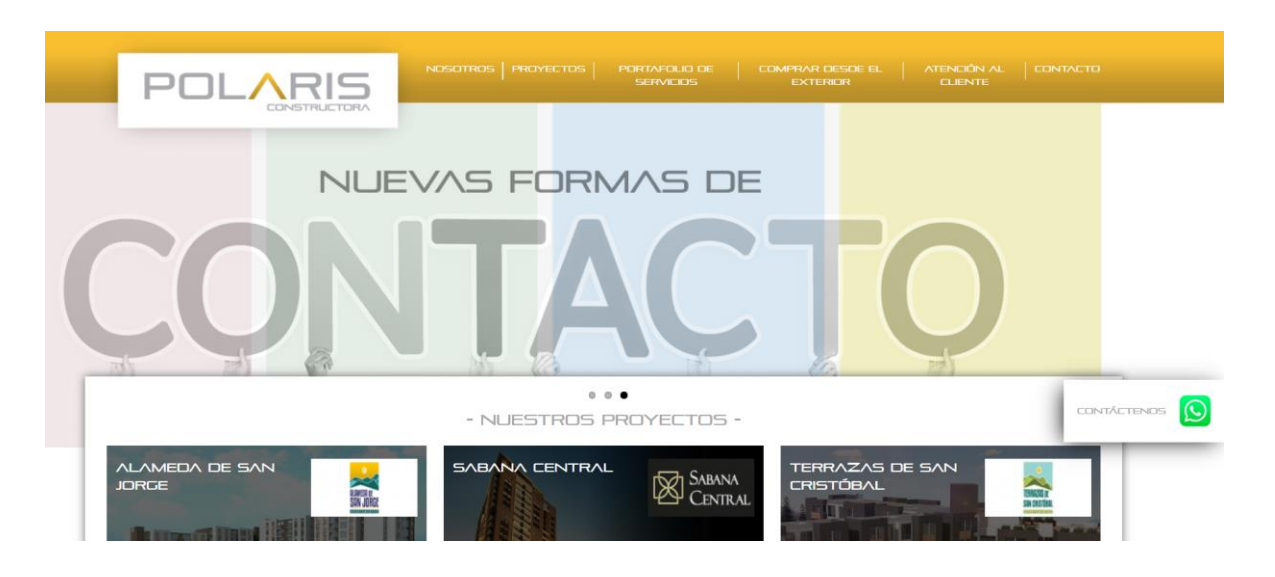

**2.** Ubicar y dar clic sobre el banner para el botón de pago PSE.

|--|--|

**3.** Luego de dar clic será direccionado a sitio de transacciones de Fiduciaria Bogotá S.A.

| Tiduciania Denaté C | Líneas de Atención al Cliente: Bogotá 348 5400 Opción 2 - Resto del País: 01 8000 52 6030 |
|---------------------|-------------------------------------------------------------------------------------------|
|                     | Martes; 07/07/2000 - 09:19<br>Direccion IP: 186.31.173.224                                |
|                     |                                                                                           |
|                     | Pago de cuota inmobiliaria                                                                |
|                     | Número de encargo *                                                                       |
|                     | Proyecto                                                                                  |
|                     | Número Identificación *                                                                   |
|                     | Primer Nombre *                                                                           |
|                     | Segundo Nombre                                                                            |
|                     | Primer Apellido *                                                                         |
|                     | Segundo Apellido                                                                          |
|                     | Aporte * (###.##) \$                                                                      |
|                     | sysing                                                                                    |
|                     | Se distingue mayúsculas y minúsculas                                                      |

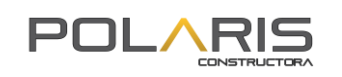

**4.** Diligencie el formulario, **iniciando por el número de encargo**; el nombre del proyecto en donde se encuentra ubicado su inmueble aparecerá de manera automática. Luego continúe diligenciando los datos personales del adquiriente principal y el valor a pagar. Después, presione "Continuar".

| Número de encargo *                         | 002003150448                                             |
|---------------------------------------------|----------------------------------------------------------|
| Proyecto                                    | 3142 - 2-3-E73419 SABANA CENTRAL ET/                     |
| Tipo Identificación *                       | CEDULA CIUDADANIA                                        |
| Número Identificación *                     | 12345679                                                 |
| Primer Nombre *                             | Pedro                                                    |
| Segundo Nombre                              | Rafael                                                   |
| Primer Apellido *                           | Pineda                                                   |
| Segundo Apellido                            | Soto                                                     |
| Aporte * (###.##) \$                        | 2000000                                                  |
| Se disting                                  | ue mayúsculas y minúsculas                               |
| Escriba                                     | el texto de la imagen *                                  |
| 🤣 tigte                                     | rs                                                       |
|                                             |                                                          |
| or favor diligencie la información correspo | ondiente al TITULAR PRINCIPAL y verifique los datos ante |

Recuerde que **el número de encargo fiduciario lo puede encontrar en la tarjeta de recaudo que se entregó para realizar sus pagos.** 

**5.** Valide los datos ingresados y **digite la dirección de correo electrónico** en la cual recibirá el soporte de confirmación de la transacción.

|     | Confirmación del pago                                                                          |
|-----|------------------------------------------------------------------------------------------------|
|     | Número de encargo:                                                                             |
|     | Proyecto:                                                                                      |
|     | Tipo identificación:                                                                           |
|     | Número de identificación                                                                       |
|     | Valor a pagar:                                                                                 |
|     | Costo transacción:                                                                             |
|     |                                                                                                |
|     |                                                                                                |
|     | email:                                                                                         |
|     |                                                                                                |
| Sie | proceso se inicia con éxito, automáticamente se redireccionará a la página de PSE para continu |
| con | el proceso de pago. Recuerde: El costo de la operación esta sujeto al tipo de operación        |

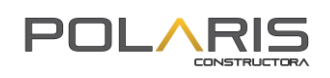

**6.** La plataforma lo dirigirá a una nueva página donde usted deberá seleccionar la entidad bancaria por medio de la cual se completara el proceso de pago e información personal.

|                                            | Favor verifique la información:                                                                                               |                                    |
|--------------------------------------------|----------------------------------------------------------------------------------------------------|------------------------------------|
| Banco<br>Falabella                         | Cédula:                                                                                                    | XXXXXXXX                           |
|                                            | Nombre:                                                                                                    | XXXXXXXX                           |
| Contract Proceeding                        | Total:                                                                                                    | XXXXXXXX                           |
|                                            | Concepto:                                                                                                    | Pago Inmobiliario PORTAL PREVENTAS |
| BANCO<br>PICHINCHA                         | * Esta transacción esta sujeta a verificación<br>Total a Pagar en pesos Colombianos<br>TIPO CLIENTE Persona V                 |                                    |
| Conception Colonia<br>Service and services | A continuación seleccione su ba<br>BANCAMIA S.A.<br>BANCO AGRARIO<br>BANCO AV VILLAS<br>BANCO ADV VILLAS<br>BANCO CAJA SOCIAL | anco                               |
| configr                                    | Continuar                                                                                                    |                                    |

**7.** La página lo direccionara al portal de pagos PSE donde usted deberá colocar su dirección de correo electrónico y presionar el botón "Ir al Banco".

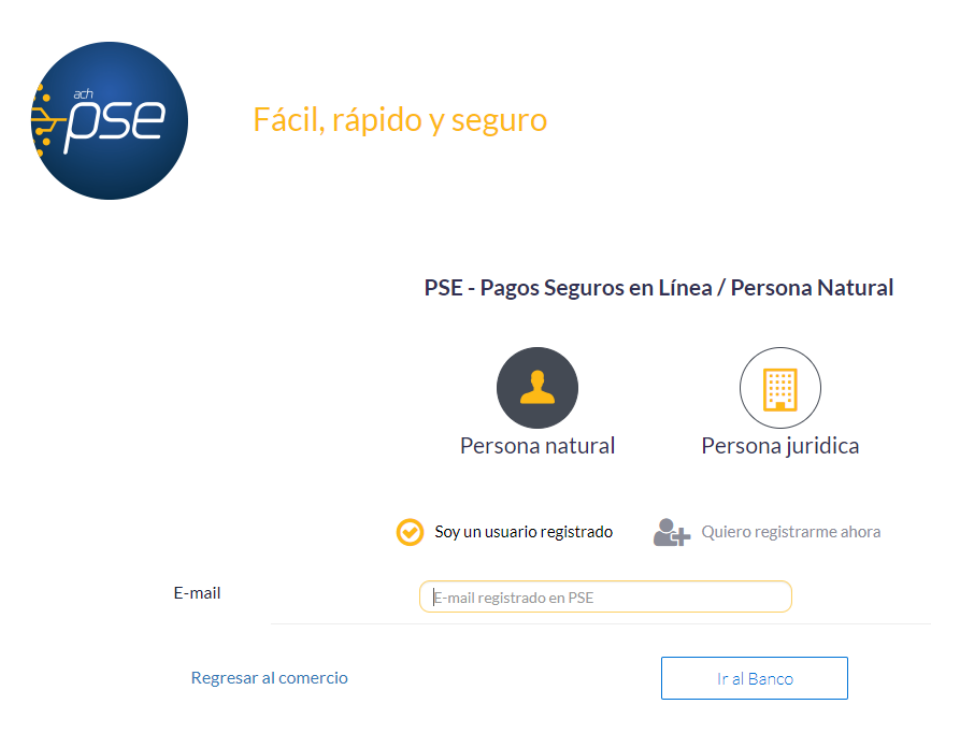

## INSTRUCTIVO PAGOS PSE – FIDUCIARIA

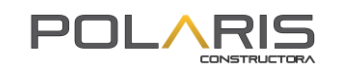

- 8. Realice la transacción validando los datos de autenticación y topes transaccionales establecidos por su entidad bancaria. Los valores de autenticación (claves de seguridad e ingreso) y los topes transaccionales (montos y números de operaciones máximos y mínimos) son de administración y manejo del banco emisor de la cuenta. Valide con su entidad bancaria las características de estos datos que aplican a su cuenta.
- **9.** Al finalizar de manera efectiva la transacción, el sistema mostrara dos pantallas de confirmación. Una desde el portal PSE y otra desde el portal Fidubogotá. Información de confirmación de transacción Portal PSE:

|                                | Transacción Aprobada                                                                                                    |  |
|--------------------------------|----------------------------------------------------------------------------------------------------|--|
| Si requ<br>sta es la informaci | ulera más información acerca de la transaccion, por favor contactarse al a <sup>An</sup> mero<br>Talafonicos <b>29284793</b><br>An sobre su pagos                                                                                                    |  |
| DATOS DE LA EP                 | NPRESA                                                                                                    |  |
| Empresar                       | Fiduciana Bogota SA                                                                                                    |  |
| Directón                       | Cl 67 Nº 7 + 37 Pian 3c + Bogetä, D.C Caloribia                                                                                                    |  |
| Teléfonos                      | 29254793                                                                                                    |  |
| Mitta                          | .8301433837                                                                                                    |  |
| DATOS DEL CLIE                 |                                                                                                    |  |
| Identificación                 | mentary .                                                                                                    |  |
| Norsbreit                      | transfer transfer                                                                                                    |  |
| Gemalic                        | a service and a service of the service of the servi |  |
| Apellido                       | weiter pagelipas                                                                                                    |  |
| No. de Encargo                 | and the second second sec                                                                                                    |  |

| Pago de cuot                | a inmodiliaria |
|-----------------------------|----------------|
| Comprobante de la Operación |                |
| Nro. Transacción:           | 2000000000011  |
| ESTADO:                     | Aprobada       |
| Proyecto:                   |                |
| Encargo:                    |                |
| Valor pagado:               |                |
| Direccion IP:               |                |
| Fecha:                      |                |
| Hora:                       |                |
| Costo Transacción:          |                |

Información de confirmación de transacción Portal Fidubogota:

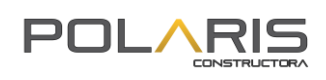

**10.** Al correo electrónico registrado al inicio de la transacción llegará el comprobante de confirmación de la transacción.

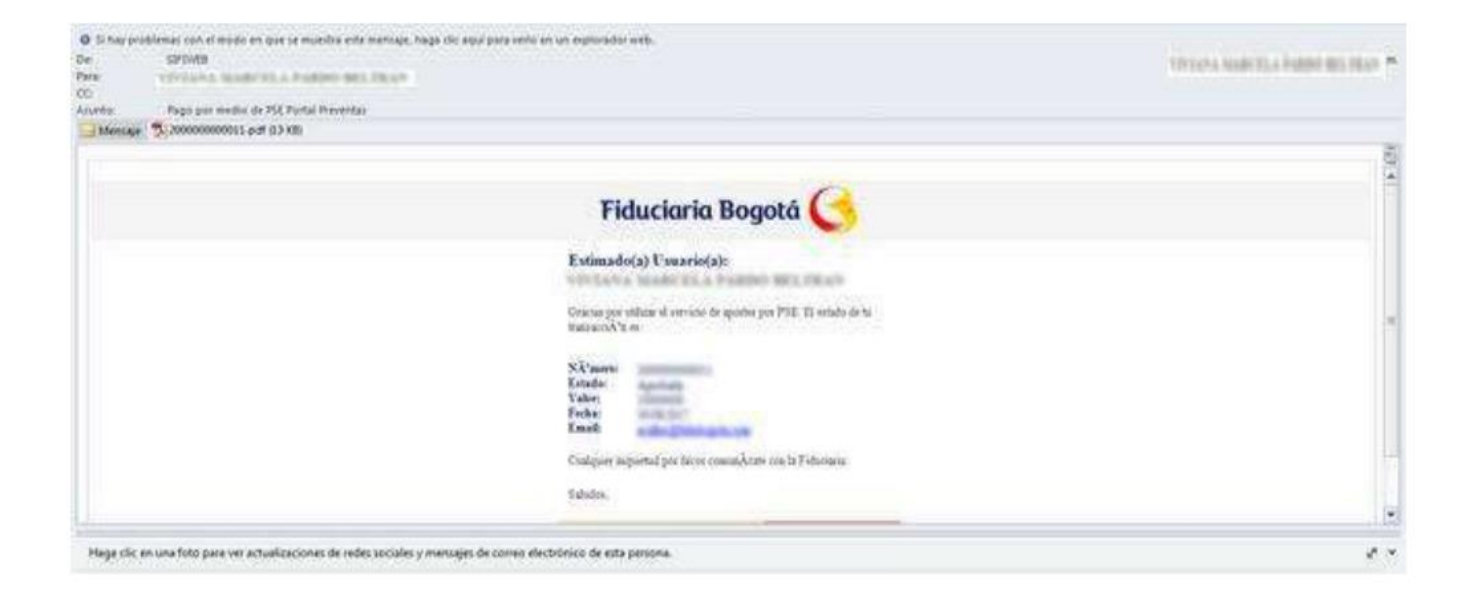